## Web Caster 720の静的ポートフォーワード設定

- 1 Web Caster 720の設定画面を表示します。
  - 1.1 Webブラウザのアドレス欄に「http://192.168.1.1/」を入力します。

| 1 | 🚈 MSN Japan - Microsoft Internet Explorer |                |            |                   |                 |        |   |  |  |
|---|-------------------------------------------|----------------|------------|-------------------|-----------------|--------|---|--|--|
|   | ファイル(E)                                   | 編集( <u>E</u> ) | 表示(⊻)      | お気に入り( <u>A</u> ) | ツール( <u>1</u> ) | ヘルプ(田) |   |  |  |
|   | 🕞 戻る 🗸                                    | <b>•</b>       | \star 💈    | 6                 | 検索 🥎            | お気に入り  | 1 |  |  |
|   | アドレス( <u>D</u> )                          | http:/19       | 2.168.1.1/ |                   |                 |        |   |  |  |

1.2 ユーザ名、パスワードを入力します。

※初期設定ではユーザ名:「user」、パスワード:「user」に設定されています。

| 192.168.1.1 に接続                 | ? 🛛                     |
|---------------------------------|-------------------------|
|                                 |                         |
| Web Caster 720                  |                         |
| ユーザー名(U):<br>パスワード( <u>P</u> ): | 🖸 user 🕑                |
|                                 | □パスワードを記憶する( <u>P</u> ) |
|                                 | OK キャンセル                |

1.3 Web Caster 720の設定画面(トップページ)が表示されます。

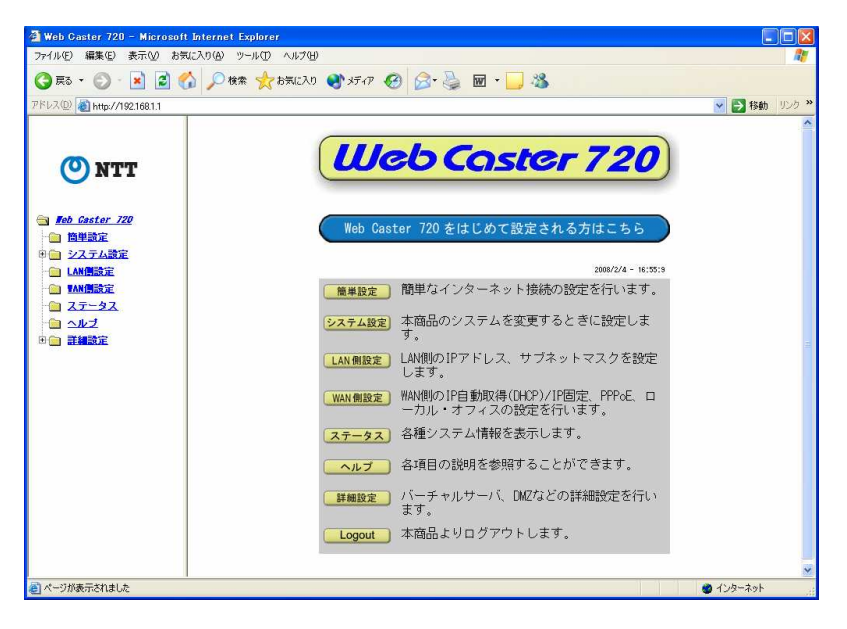

- 2 PCデータベース画面を表示します。
  - 2.1「詳細設定」をクリックします。

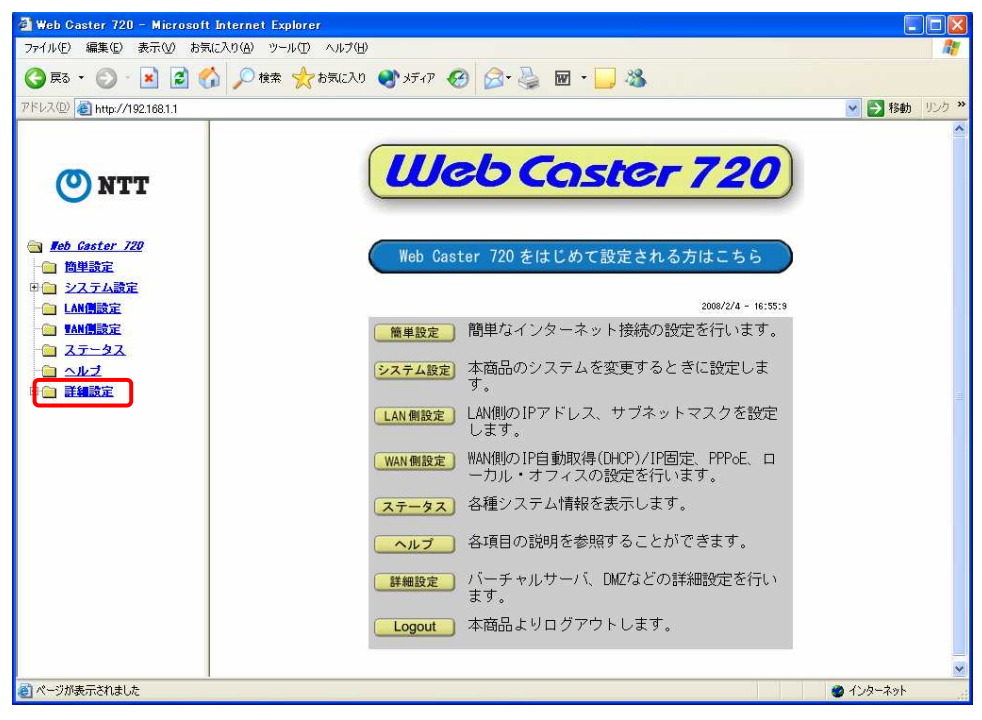

2.2「PCデータベース」をクリックします。

| 🗿 Web Caster 720 – Microsoft                                                                                                    | Internet Explorer 📃 🖻 🔀                                                                                                    |
|----------------------------------------------------------------------------------------------------|----------------------------------------------------------------------------------------------------|
| ファイル(E) 編集(E) 表示(⊻) お気                                                                                                    | 入り(④) ツール① ヘルプ(ビ) 🥂 🥂 🦓                                                                                                    |
| 🔇 हरु • 🜔 - 💌 🗟 🖿                                                                                                    | ) 🔑 検索 🌟 お気に入り 🜒 メディア 🥝 🎯 - 🍑 📓 - 🛄 🍇                                                                                                    |
| アドレス(D) 👩 http://192.168.1.1                                                                                                    | Name (1995) 2018 - 2019 - 2019 - |
| アドレス(1)       副 http://19216811         ()       NTT         日本       広惑また         720       通知講定         日本       公式テム設定         日本       日本         1       AM開設定         1       ステータス         二       ステータス         二       パニチェル         ブニリケ       三         日本       メデニッション         回ば       ビオニュリケイ         日ビタテ       ビオニュリティ         日ビタエ       ビテ         日ン支示       日         日、日本       レーティング         日、その他名権設定 | ■ ● ● ● ● ● ● ● ● ● ● ● ● ● ● ● ● ● ● ●                                                                                                    |
| ê                                                                                                    | /v\$-₹yh                                                                                                    |

2.3 PCデータベース画面が表示されます。

- 3 PCデータベース画面で、Web Caster 720のLAN側に接続されたクライアントの情報を表示 します。
  - 3.1 Web Caster 720のLAN側にHS-1000-接続装置が接続され、電源が入っている事 を確認し、「再読み込み」ボタンをクリックします。
     HS-1000-接続装置の情報が表示されます。「IP-S-WLTN」はHS-1000-接続装置 の別称です。
     ※表示されない場合は、HS-1000-接続装置のACアダプタを再投入し、約1分後、

HS-1000-接続装置のPOWERランプが点灯状態になったことを確認してから 「再読み込み」ボタンをクリックします。

| 🗿 Web Caster 720 - Microsoft Intern     | net Explorer                                                                                                    |                     |
|-----------------------------------------|----------------------------------------------------------------------------------------------------|---------------------|
| ファイル(E) 編集(E) 表示(V) お気に入り(A)            | ) y-n(D)                                                                                                    | 27                  |
| 🔇 Rā • 🔘 · 💽 🗟 🏠 🔎                      | )検索 🧙 お気に入り 🜒 メディア 🕢 🔗 🌭 🔟 🔹 🔜 🥸                                                                                                    |                     |
| アドレス(D) 🍓 http://192.168.1.1            |                                                                                                    | 移動 リンク <sup>≫</sup> |
| アドレス(型)                                 | 詳細設定 / PCデータベース ヘルブ     パソコン名 IPアドレス タイブ MACアドレス クライアント     ①1 IEM-AA0743CAC7C 192.168.1.11 LAN 00-09-6B-FA-6E-0F 自動取得     ②2 IP-S-WLTN 192.168.1.12 LAN 00-D0-EC-15-08-3E 自動取得     適加 修正 削除 酸定 戻る     両読み込み                       | 移動 <u>リンク</u> >>    |
| □ <u>□ ルーティング</u><br>□ <u>□ その他各種設定</u> |                                                                                                    |                     |
| ページが表示されました                             | وي المركز المركز المركز المركز المركز المركز المركز المركز المركز المركز المركز المركز المركز المركز المركز الم<br>مركز المركز المركز المركز المركز المركز المركز المركز المركز المركز المركز المركز المركز المركز المركز المركز ا | ٧ŀ                  |

- 4 HS-1000-接続装置のIPアドレスを自動取得から固定取得(DHCPクライアント)に変更します。
  - 4.1 「 IP-S-WLTN」を選択し、「修正」ボタンをクリックします。

| 🖄 Web Caster 720 – Microsoft Internet Explorer 📃 🖻 🔀                  |                                                  |              |       |                   |                |      |  |
|-----------------------------------------------------------------------|--------------------------------------------------|--------------|-------|-------------------|----------------|------|--|
| ファイル(E) 編集(E) 表示(M) お気に入り(A) ツール(D) ヘルブ(H) 🦹                          |                                                  |              |       |                   |                |      |  |
| 🜀 戻る 🔹 🕥 - 💽 📓 ổ 🔎 検索                                                 | 🔇 戻る + 🔘 - 🗷 🗟 🏠 🔎 検索 🌟 お気に入り 🜒 メディア 🥪 🍰 🗑 + 🛄 🆓 |              |       |                   |                |      |  |
| アドレス(D) 🧃 http://192.168.1.1                                          |                                                  |              |       |                   | 👻 🛃 移動 🕠       | nj » |  |
|                                                                       | 詳細設定 / PCデータベース ヘルブ                              |              |       |                   |                |      |  |
| <b>O</b> NTT                                                          | パソコン名                                            | IPアドレス       | タイプ   | MACアドレス           | DHCP<br>クライアント |      |  |
| 0                                                                     | IBM-AA0743CAC7C                                  | 192.168.1.11 | LAN   | 00-09-6B-FA-6E-CF | 自動取得           |      |  |
| Teb Gaster 720                                                        | IP-S-WLTN                                        | 192.168.1.12 | LAN   | 00-D0-EC-15-08-3E | 自動取得           |      |  |
| □ □ = 副王副王                                                            |                                                  | -            |       |                   |                |      |  |
|                                                                       |                                                  | 追加修正         | 削除    | 定 戻る              |                |      |  |
|                                                                       |                                                  |              | 再読み込み |                   |                |      |  |
| 🗎 <u>ステータス</u>                                                        |                                                  |              |       |                   |                |      |  |
|                                                                       |                                                  |              |       |                   |                |      |  |
|                                                                       |                                                  |              |       |                   |                |      |  |
| → <u>サーバ</u><br>→ スペシャル                                               |                                                  |              |       |                   |                |      |  |
| <sup></sup>                                                           |                                                  |              |       |                   |                |      |  |
| <ul> <li>ダイナミックDNS</li> </ul>                                         |                                                  |              |       |                   |                |      |  |
|                                                                       |                                                  |              |       |                   |                |      |  |
|                                                                       |                                                  |              |       |                   |                |      |  |
| - <u>PCデータペース</u>                                                     |                                                  |              |       |                   |                |      |  |
|                                                                       |                                                  |              |       |                   |                |      |  |
| <ul> <li>田<u>山</u> <u>ルーティング</u></li> <li>田<u></u> その他各種設定</li> </ul> |                                                  |              |       |                   |                |      |  |
|                                                                       |                                                  |              |       |                   |                |      |  |
|                                                                       |                                                  |              |       |                   |                |      |  |
| ページが表示されました                                                           |                                                  |              |       |                   | 🥥 インターネット      |      |  |

4.2 IPアドレス:固定取得(DHCPクライアント)を選択し、「PCデータ追加」ボタンをクリック します。

| 🗿 Web Caster 720 – Microsoft Intern                                                                                                    | et Explorer                                                                                                    |           |
|----------------------------------------------------------------------------------------------------|----------------------------------------------------------------------------------------------------|-----------|
| ファイル(E) 編集(E) 表示(V) お気に入り(A)                                                                                                    | ) ツール① ヘルプ(出)                                                                                                    | <b>A</b>  |
| 🔇 R3 · 🔘 · 🗷 🗟 🟠 🔎                                                                                                    | ) 検索 🧙 お気に入り 🜒 メディア 🥝 🔗 🦳 🐨 🖳 🆓                                                                                                    |           |
| アドレス(D) 💣 http://192.168.1.1/                                                                                                    | 🗸 🔁                                                                                                    | 移動 リンク >> |
| Image: Norther the image: Norther the image: N | 詳細設定/PCデータベース/追加・修正 へルブ PCリストに新く追加または変更や削除を行うことができます。もし追加したパンコンが接続されていない場合は、そのパンコンのMACアドレスを登録しておく必要があります。 パンコン名: (P-S-WLTN) IPアドレス: 自動取得(DHCPクライアント): 192,168,1,12 ③ 固定設定(DHCP範囲以外): 192,168,1,12 ④ 固定設定(DHCP範囲以外): 192,168,1,12 ④ 固定設定(DHCP範囲以外): 192,168,1,12 ● 固定設定(DHCP範囲以外): 192,168,1,12 ● 固定設定(DHCP範囲以外): 192,168,1,12 ● 固定設定(DHCP範囲以外): 192,168,1,12 ● 同定現象(パンコンが接続されている状態) ● 4ACアドレス(1 00 - 10 - 15 - 108 - 3E PCデータ通加 データの削除 (FG) | zł        |
| <u>ال</u>                                                                                                    |                                                                                                    | 75        |

4.3 HS-1000-接続装置のIPアドレスが固定取得(DHCPクライアント)になっていること を確認し、「設定」ボタンをクリックします。

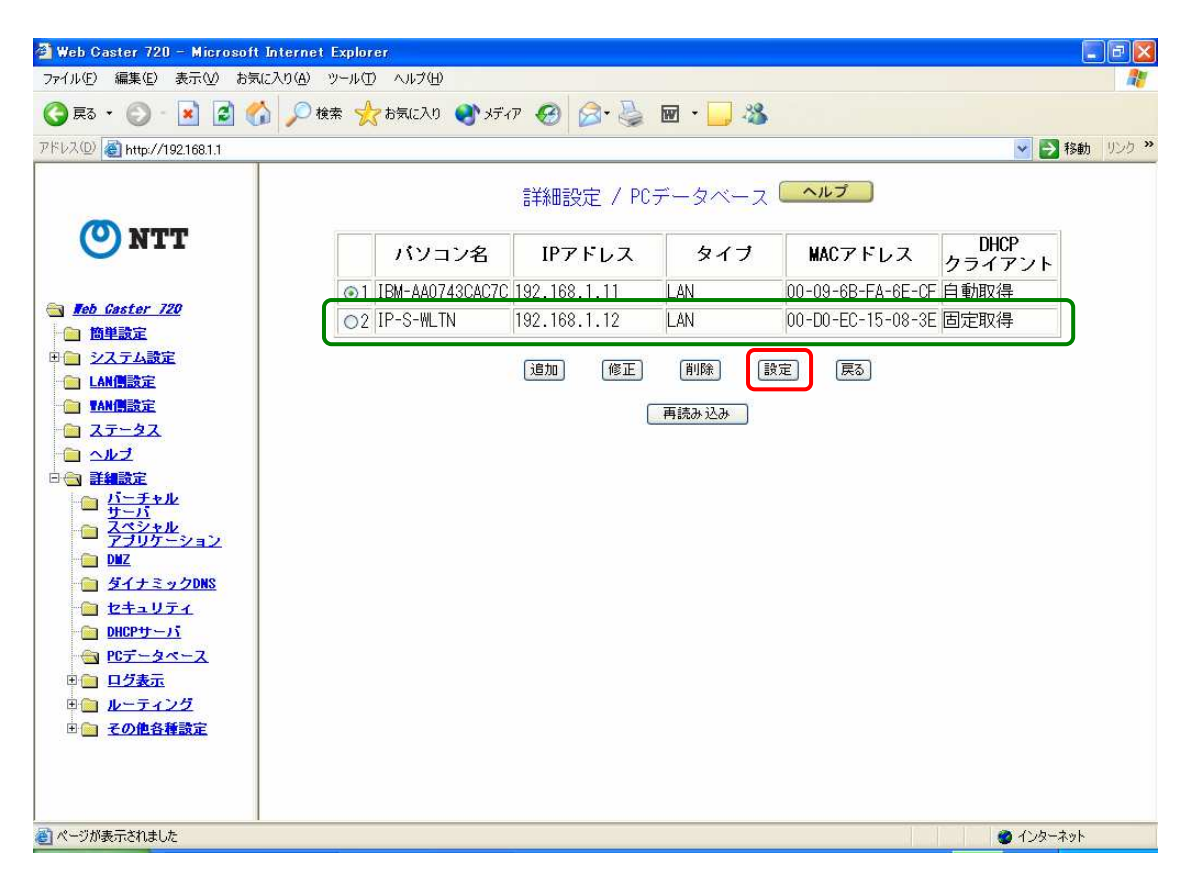

4.4 ポップが表示されますので、「OK」ボタンをクリックし、再起動します。

| Web Caster 720                                           | - Microsoft Interne                                                                                                    | et Explorer       |                                                      |                                    |                   |                                                                   |     |
|----------------------------------------------------------|----------------------------------------------------------------------------------------------------|-------------------|------------------------------------------------------|------------------------------------|-------------------|-------------------------------------------------------------------|-----|
| クロルビ 編集 U<br>〇 戻る ・ 〇 -                                  |                                                                                                    | 検索 🔶 お気に入り 🕋 メデ・  | a 🙆 🙈 🛃                                              | m · 🗌 🚜                            |                   |                                                                   | ~   |
| アドレス(D) 🙆 http://1                                       | 92.168.1.1                                                                                                    | ~~~~~             |                                                      |                                    |                   | 🔽 🔂 移動 リン                                                         | љ»  |
|                                                          |                                                                                                    |                   | 詳細設定 / PC                                            | データベース                             | へルプ               |                                                                   |     |
| O NT                                                     | T                                                                                                    | パソコン名             | IPアドレス                                               | タイプ                                | MACアドレス           | DHCP<br>クライアント                                                    |     |
|                                                          |                                                                                                    | I IBM-AA0743CAC7C | 192.168.1.11                                         | LAN                                | 00-09-6B-FA-6E-CF | 自動取得                                                              |     |
| → Meb Gaster /2                                          | 20                                                                                                    | O2 IP-S-WLTN      | 192.168.1.12                                         | LAN                                | 00-D0-EC-15-08-3E | 固定取得                                                              |     |
| ・・・・・・・・・・・・・・・・・・・・・・・・・・・・・・・・・                        | È<br><u>b</u><br><u>b</u><br><u>b</u><br><u>b</u><br><u>c</u><br><u>c</u><br><u>c</u><br><u>c</u><br><u>c</u><br><u>c</u><br><u>c</u><br><u>c</u> |                   | 道加 修正<br>rosoft Internet Expl<br>(再起動)を表行し<br>OK キャン | 前時<br>前時<br>Dorer N<br>ますか?<br>セルー | 定 ( <b>東</b> る)   |                                                                   |     |
| <ul> <li>● ● ● ● ● ● ● ● ● ● ● ● ● ● ● ● ● ● ●</li></ul> | 25<br>博設定<br>た<br>29 Web Caster 720 - Mi                                                                                                    | i. 1 1 4 - 水心下    |                                                      |                                    |                   | ● インターネット<br>100x → 一 《 、 1 (2 (1 ) (2 ) (2 ) (2 ) (2 ) (2 ) (2 ) | 555 |

- 5 HS-1000-接続装置に対し、20000番ポートの開放を設定します。
  - 5.1「バーチャル・サーバ」画面でバーチャル・サーバを追加します。
    - ①「バーチャル・サーバ」をクリックします。
    - バーチャルサーバのプルダウンメニューから「使用する」を選択し、「設定」ボタンを クリックします。
    - ③ 接続先名選択がPPPoEの設定を行った接続先であることを確認します。
    - ④ 接続先名選択のプルダウンメニューから「使用する」を選択し、「設定」ボタンをク リックします。
    - ⑤「追加」ボタンをクリックします。バーチャル・サーバ追加画面が表示されます。

| 🗿 Web Caster 720 - Microsof                                                                                                    | t Internet Explorer                                                                                                    |
|----------------------------------------------------------------------------------------------------|----------------------------------------------------------------------------------------------------|
| ファ1ルセ) 編集(セ) 表示(型) おう                                                                                                    | λι. ∧ U (4) ッール(1) ヘルノ(4)                                                                                                    |
| アドレス(D) 🛃 http://192.168.1.1                                                                                                    | ✓ → 移動 リンク ?                                                                                                    |
| ●         Image: Additional interval interval inter | 詳細設定 / バーチャル・サーバ ヘルブ<br>バーチャル・サーバ 使用する ● 酸定 UPoP使用ボート情報<br>接続先名選択 酸定 151) ● 使用する ● 酸定 ④<br>「バーチャル・サーバ 接続先 ブロトコル 入力開始ボート 入力終了ボート 出力開始ボート 出力終了ボー<br>⑤ 適加 修正 削除 酸定 厚る |
| 3 の パルジェ 二かわけした                                                                                                    |                                                                                                    |
| ◎ ページが表示されました                                                                                                    | 💋 1/28-7-91                                                                                                    |

- 5.2 20000番ポートの開放を設定します。
  - ① バーチャルサーバのプルダウンメニューから「使用する」を選択します(初期値)。
  - ② プロトコルのプルダウンメニューから「ユーザ定義」を選択します(初期値)。
  - ③ 全てのポートの項目に「20000」を入力します。
  - ④ サービス・タイプのプルダウンメニューから「両方」を選択します。
  - ⑤「設定」ボタンをクリックします。

| 🚰 Web Caster 720 – Microsoft Internet Expl                                                                                                    | rrer                                                                                                    | E 🖻 🛛                                                                                                    |
|----------------------------------------------------------------------------------------------------|----------------------------------------------------------------------------------------------------|----------------------------------------------------------------------------------------------------|
| ファイル(E) 編集(E) 表示(V) お気に入り(A) ツール                                                                                                    | 田 へけ色                                                                                                    | 1                                                                                                    |
| 🔇 戻る • 🔘 · 💌 🗟 🏠 🔎 検索 🤹                                                                                                    | ≿ お気に入り 🜒 メディア 🥝 🔗 🍓 🔟 • 🛄 🍇                                                                                                    |                                                                                                    |
| アドレス(D) 🍓 http://192.168.1.1                                                                                                    |                                                                                                    | Note State State St |
| <ul> <li> NTT </li> <li> Beb Gaster 720 <ul> <li> battagic </li> <li> 2.2.7.4.35c <ul> <li> LANE </li> <li> 2.79.2 <ul> <li> ANE </li> <li> 2.79.2 <ul> <li> ANE </li> <li> 2.79.2 <ul> <li> ANE </li> <li> 2.79.2 </li> <li> ANE </li> <li> 2.79.2 </li> <li> ANE </li> <li> 2.79.2 </li> <li> DIZ </li> <li> 2.79.2 </li> <li> DIZ </li> <li> 2.79.2 </li> <li> DIZ </li> <li> 2.79.2 </li> <li> DIZ </li> <li> 2.79.2 </li> <li> DIZ </li> <li> 2.79.2 </li> <li> DIZ </li> <li> 2.79.2 </li> <li> DIZ </li> <li> 2.79.2 </li> <li> DIZ </li> <li> 2.79.2 </li> <li> DIZ </li> <li> 2.79.2 </li> <li> DIZ </li> <li> 2.79.2 </li> <li> 3.79.2 </li> <li> 3.79.2 </li> <li> 3.79.2 </li> <li> 3.79.2 </li> <li> 3.79.2 </li> <li> 3.79.2 </li> <li> 3.79.2 </li> <li> 3.79.2 </li> <li> 3.79.2 </li> <li> 3.79.2  </li> <li> 3.79.2 </li> <li> 3.79.2 </li> <li> 3.79.2 </li> <li> 3.79.2 </li> <li> 3.79.2 </li> <li> 3.79.2  </li> <li> 3.79.2   </li> <li> 4.79.2  </li> <li> 4.79.2   </li> <li> 4.79.2   </li> <li> 4.79.2   </li> <li> 4.7.</li></ul></li></ul></li></ul></li></ul></li></ul></li></ul> | 詳細設定 / バーチャル・サーバ / 追加 ヘルブ          接続先名選択       設定 1(S1)         バーチャル・サーバ       使用する         接続先       P-S-WUTN(192168.1.12)         支ロトコル       2 ユザー定業         入力開始ボート       20000 (0 ~ 65535)         出力開始ボート       20000 (0 ~ 65535)         出力線了ボート       20000 (0 ~ 65535)         出力線了ボート       20000 (0 ~ 65535)         サービス・タイ (4)       (5)         (6)       (10 ~ 65535) |                                                                                                    |
| E CONSOLCIARUL                                                                                                    |                                                                                                    |                                                                                                    |

5.3 追加された内容を確認し、間違いがなければ「設定」ボタンをクリックします。

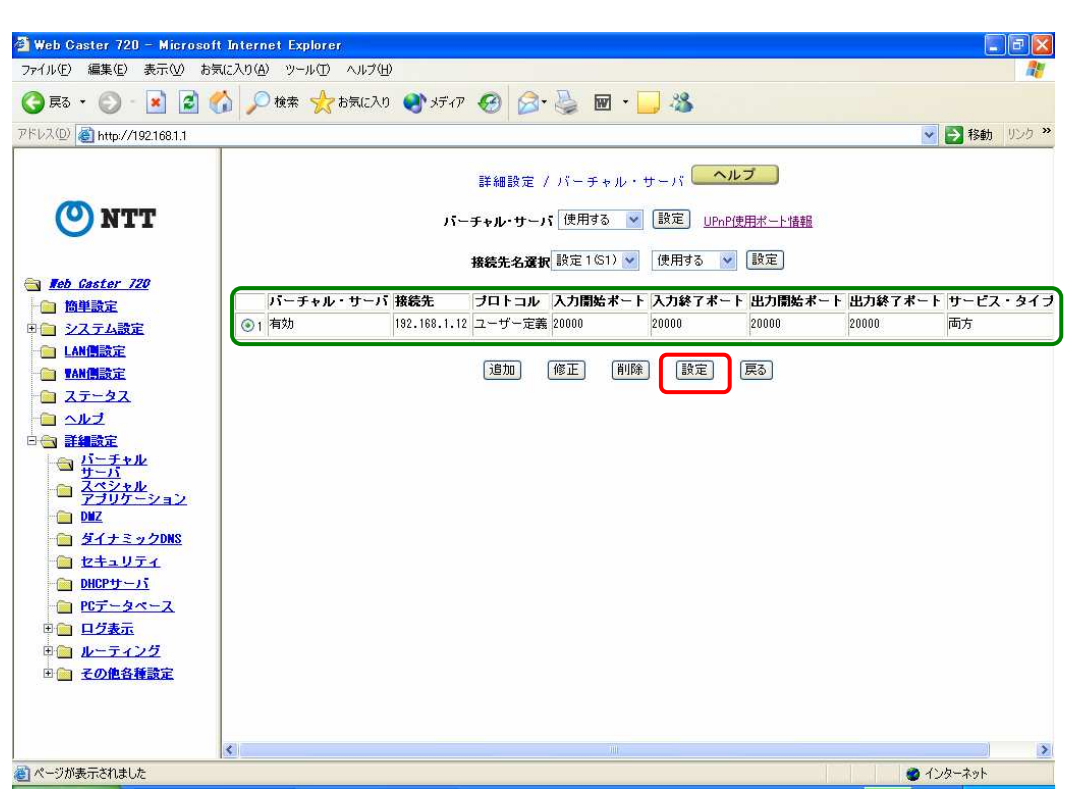

5.4 ポップが表示されますので、「OK」ボタンをクリックし、再起動します。

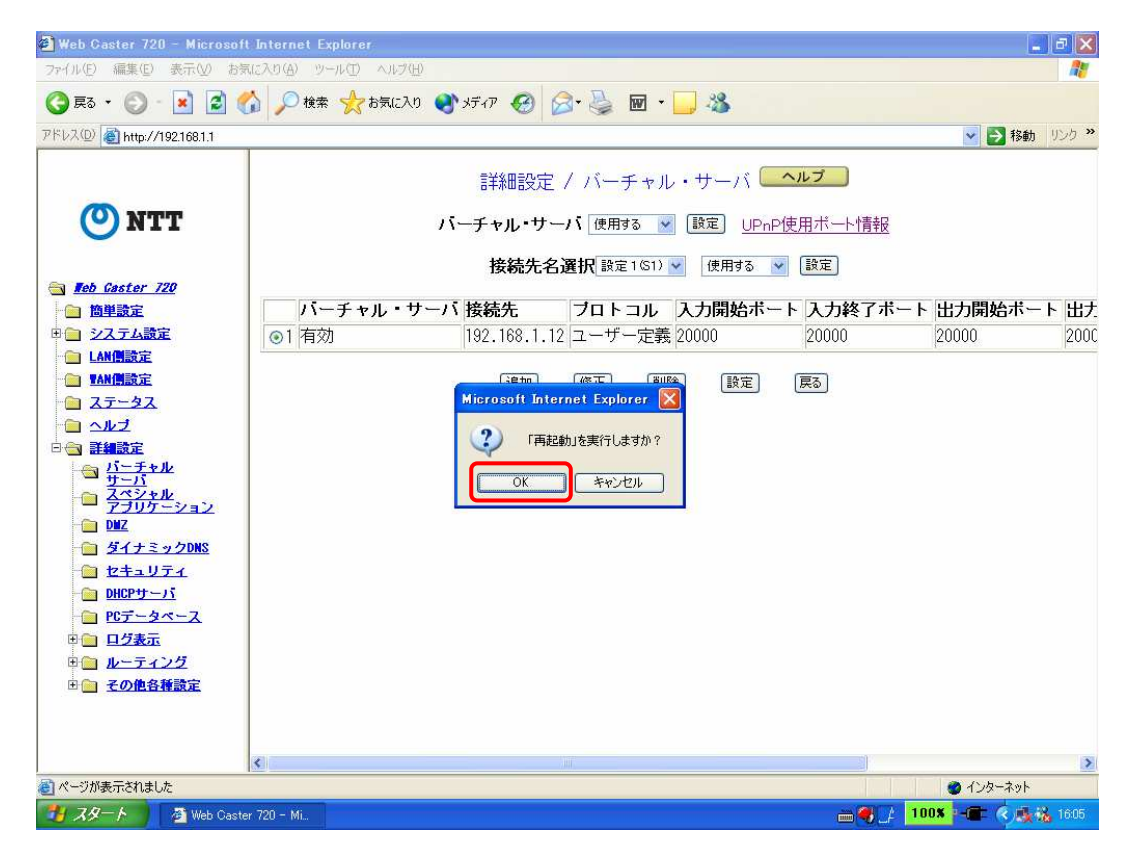

以上で設定は完了です。